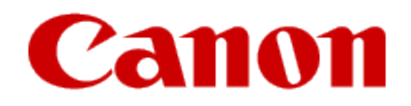

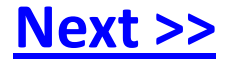

# **Obtaining Your Network Key**

PIXMA MX882 Windows OS

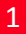

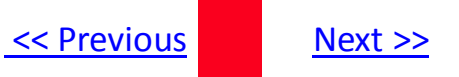

# **Obtaining Your Network Key**

#### PIXMA MX882 Windows OS

| Introduction                                      | 3  |
|---------------------------------------------------|----|
| Download the Canon PIXMA Wireless Setup Assistant | 4  |
| Using the Canon PIXMA Wireless Setup Assistant    | 6  |
| Troubleshooting                                   | 10 |

## Introduction

### Introduction

If you are unable to proceed to the next step after any of the following screens are displayed when inputting the wireless LAN settings, you may be able to retrieve the access point name / network name (SSID), or the network key (WEP key / passphrase) using the Canon PIXMA Wireless Setup Assistant.

#### Screen to select an Access Point

| Select access point                  |
|--------------------------------------|
|                                      |
|                                      |
| THE CONTRACTOR                       |
| Directly enter the access point name |
| Search again                         |

Screen to enter passphrase

|   | Enter passphrase                |   |
|---|---------------------------------|---|
| 8 | –64 characters<br>DK Enter/edit |   |
|   |                                 | Γ |
|   |                                 |   |
|   |                                 |   |

#### Screen to enter WEP key

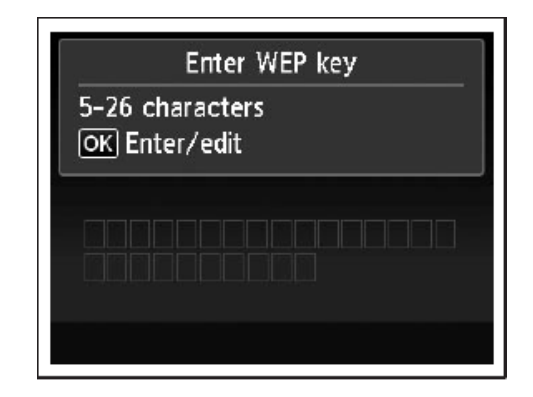

**NOTE:** The Wireless Setup Assistant is supported on the following operating systems only:

- Windows XP SP3 or later
- Windows XP x64 Edition SP3 or later
- Vista (32 & 64 bit)
- Windows 7 (32 & 64 bit)

### **Download the Canon PIXMA Wireless Setup Assistant**

To use the machine by connecting it to a computer, software including the drivers needs to be copied (installed) to the computer's hard disk. The installation process takes about 20 minutes. (The installation time varies depending on the computer environment or the number of applications to be installed.)

### Step One

Go to the Drivers & Software for your model

#### Step Two

Select your operating system in the **Select OS** dropdown menu.

### **Drivers & Software**

Choose an operating system from the drop down menu then select the appropriate drive the list below

| Choose Operating System:         | Mac OS X                                                  | *        |
|----------------------------------|-----------------------------------------------------------|----------|
|                                  | Windows XP                                                | <b>_</b> |
| Drivers                          | Windows XP (x64)                                          | sted     |
|                                  | Mac OS X                                                  |          |
|                                  | Windows 2000                                              |          |
| icaosx151m.dmg                   | Windows Me                                                |          |
| ICA Driver Ver. 1.5.1m (Mac OS ) | < 10. <del>61···· · · · · · · · · · · · · · · · · ·</del> | 010      |

### Step Three

In the **Software** section, click the link to download the file **CanonAPChkTool**.

\*File name will appear red when mouse pointer is on file name.

| Software                                       | Date Posted | File Size |
|------------------------------------------------|-------------|-----------|
|                                                |             |           |
| CanonAPChkTool win210en.exe                    |             |           |
| Canon PIXMA Wireless Setup Assistant (Windows) | 01/05/2010  | 1.03MB    |

### **Step Four**

On the next screen, read the information and instructions and click I Agree - Begin Download

Choose to "Save" the file. Write down the file name and the location to where the file is being saved.

### Using the Canon PIXMA Wireless Setup Assistant

### Step One

Display the window for selecting access point using the buttons on the printer.

Please refer to the Getting Started Guide if you are unable to display the below window on the LCD screen.

Screen to select Access Point

| Select access point                  |
|--------------------------------------|
|                                      |
|                                      |
|                                      |
| Directly enter the access point name |
| U U                                  |
| Search again                         |

Screen to enter passphrase

| Enter passphrase                 |
|----------------------------------|
| 8-64 characters<br>ОК Enter/edit |
|                                  |

Screen to enter WEP key

Enter WEP key 5-26 characters OK Enter/edit

### Step Two

Double-click the downloaded tool for confirming the Canon PIXMA Wireless Setup Assistant **CNMNPHLP**.

### **Step Three**

Read the License Agreement, and then click **Yes** when you accept the agreement.

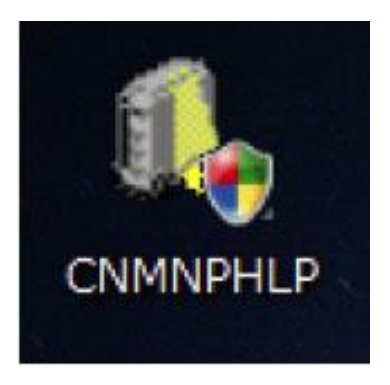

| ND USER LICENSE AGREEI                                                                                                    | MENT                                                                                                    | *          |
|----------------------------------------------------------------------------------------------------|----------------------------------------------------------------------------------------------------|------------|
| ATTENTION: PLEASE READ<br>OFTWARE.                                                                                                    | THIS DOCUMENT BEFORE INSTALLING THE LICENSED                                                                                                    | THE STREET |
| This is a license agreement bet<br>Shimomaruko 3-chome, Ohta-k<br>ssociated electronic or online<br>creations in digital format ("Con<br>Agreement (Software and Cont<br>Licensed Software"). | tween you and Canon Inc., having its place of business at 30-2<br>cu, Tokyo 146-8501, Japan ("Canon"), with respect to software and its<br>manuals, if any (the "Software") and/or text, image, graphic and other<br>itents Data"), which are provided to you with this End User License<br>tents Data hereinafter shall be referred to individually or collectively as th | e          |
| IY INSTALLING THE LICENS<br>HIS AGREEMENT. IF YOU I<br>ROMPTLY CLOSE THE INS'<br>NSTALLED AND YOU WILL I<br>inly in accordance with the ter                                                   | ED SOFTWARE YOU AGREE TO BE BOUND BY THE TERMS OF<br>DO NOT AGREE TO THE TERMS OF THIS AGREEMENT,<br>TALLATION PROGRAM. THE LICENSED SOFTWARE WILL NOT BE<br>HAVE NO RIGHT TO USE IT. You agree to use the Licensed Software<br>ms and conditions set forth below.                                                                                                    |            |
| you accept the agreement, cli                                                                                                    | lick [Yes]. If you click [No], the installation of the software will be cancel                                                                                                    | ed.        |

# Using the Canon PIXMA Wireless Setup Assistant

### **Step Four**

- 1. The "Canon PIXMA Wireless Setup Assistant" tool is launched.
- 2. Confirm that the access point names listed in the window are the same as the ones in the Access Points window displayed on the printer unit (<u>Step One</u>).
- 3. Then, write down the Network Key of the access point.

**NOTE:** The Network Key may include the letters A to F in addition to numbers(base 16 number). Write the number down as-is.

| or additional assistance of doctar<br>asphrase) exactly as shown below w<br>ay vary by printer model.<br>for additional assistance, refer to the f<br>Access Boint(SSID) Encryptio<br>SSIDDI | some enter the access point name<br>then required during the printer's w<br>welp file for the setup software or<br>n Network Key (Encryption Key<br>Ac CANADACI | (SSID) and the network key<br>ireless LAN setup process. 1<br>the instructions in Getting SI | (WEP key or<br>The setup process<br>tarted. |
|----------------------------------------------------------------------------------------------------|----------------------------------------------------------------------------------------------------|----------------------------------------------------------------------------------------------|---------------------------------------------|
|                                                                                                    | The access poi                                                                                                    | nt name is the<br>Gapy Network Key                                                           | same.                                       |
| 8 Select access poi                                                                                                    | nt                                                                                                    |                                                                                              |                                             |
| SSID 01                                                                                                    |                                                                                                    |                                                                                              |                                             |

# Using the Canon PIXMA Wireless Setup Assistant

### **Step Five**

- 1. In the window for selecting access point of the printer unit, select the access point specified in the step 4.
- 2. When the window for entering the network key is displayed, enter the key you copied in Step Four.
- 3. Press the left function key (End setup).

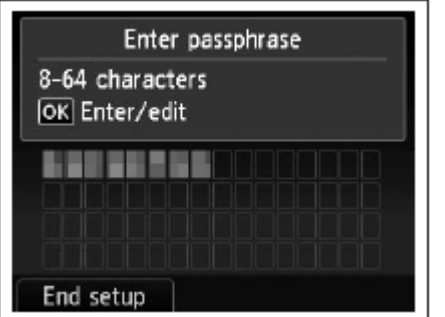

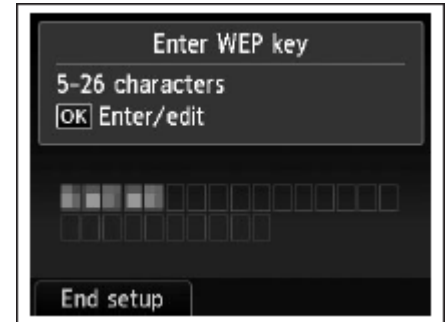

### **Step Six**

When the completion screen appears, press the **OK** button.

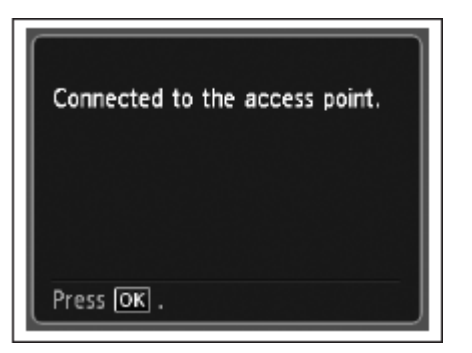

## Troubleshooting

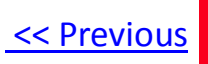

### Troubleshooting

If the error message below is displayed.

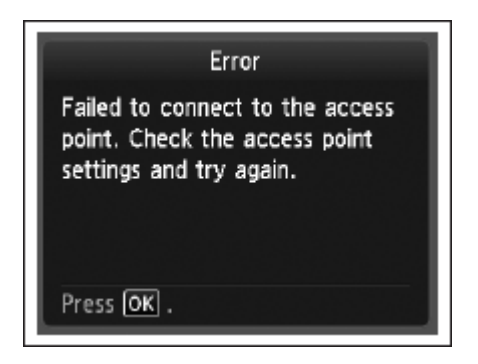

The entered network key may not match with the access point you specified.

- 1. Press the OK button
- 2. You will return to the screen for entering the network key.
- 3. Then repeat Steps Five and Six.